## Инструкция «Создание электронного документа «Лист учета лучевой

## нагрузки»»

## Работа ведется через Отделение > Пациенты отделения

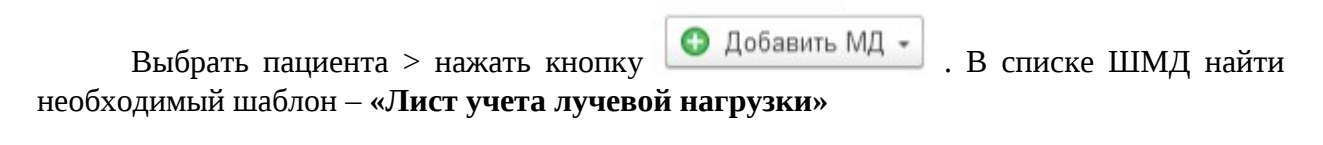

| Пациенты отделени | п Переведенные Выписанные Лекаротеен | ные назначения Назначен | нные уалути                     |           |                   |             |                  |                           |           |                     |           |                    |
|-------------------|--------------------------------------|-------------------------|---------------------------------|-----------|-------------------|-------------|------------------|---------------------------|-----------|---------------------|-----------|--------------------|
| A . A             | Информация - Действия с пациентом    | • Просмотр ЭМК          | Добавить МД - Назначения - 📑 Сг | иоок МД   | ампературный лист |             |                  |                           |           |                     |           | Euje -             |
| Палата, Койка     | 0N9                                  | 4 Возраст               | Лиот учета лучевой нагрузки     | Лечаций в | рач Диета         | Комментарий | Дата поступления | Дата заведения мед. карты | Состояние | Транопортабельность | Отделение | В лечебном отпуске |
|                   | Тест Тест Тестовна                   | 74, года                |                                 |           |                   |             |                  |                           |           |                     |           |                    |

В появившийся форме отображается таблица для заполнения исследований и их лучевой нагрузки.

В поле «дата» отображается текущая дата.

Для того чтобы заполнить исследование во втором столбце необходимо нажать на \_\_\_\_, откроется справочник «Номенклатура», в нем найти наименование исследования > Выбрать

| 04.0 | 08.2023 9:32:27 m                                                                                                    |            |                                                |                                                          |
|------|----------------------------------------------------------------------------------------------------|------------|------------------------------------------------|----------------------------------------------------------|
| гь   | • •                                                                                                    |            |                                                |                                                          |
|      | Наиманование рентенологического исследования, исследования с помощью радионуклидов, метода радиационно<br>иетода лечения с помощью пучевого<br>воздействик, иско метода далисстоки или<br>лечения, сопровождающегося лучевой нагрузкой | й терапии, | Код по<br>номенклатуре<br>медицинских<br>услуг | Величина лучевой кагрузон<br>(дозв).<br>«изверт<br>(иЗв) |
| 3    |                                                                                                    | * (        | P                                              |                                                          |
|      |                                                                                                    |            |                                                |                                                          |
|      | Номенклатура                                                                                                    |            |                                                | : • ×                                                    |
|      | Выбрать Создать Гоздать группу 🔊 🗉 🗿 Извлечь из архива 📳 Поместить в арх                                                                                                    | ив         |                                                | Flowork (Ctri+F)                                         |
|      | Наименование:                                                                                                    |            | Фильтр: по иерархии                            | • Вид: •                                                 |
|      | Наименование ↓ Арт.                                                                                                    | œ          | Номенклатура                                   |                                                          |
|      | Анализы экотренного пациента                                                                                                    |            |                                                |                                                          |
|      | Анальгин 0,5 №10 табл (Не использовать), 00-00000015548                                                                                                    |            |                                                |                                                          |
|      | Анальгин таб 500 мг x 10 (Медиоорб) (Не иопользовать), 00-00000015549                                                                                                    |            |                                                |                                                          |
|      | Анальгин- Ультра таб п/о плен 500 мг №20 (Не использовать), 00-00000015545                                                                                                    |            |                                                |                                                          |
|      | - Анальгин, p-p для в/в и в/м введ. (sol. ad introduct. intraven. et intr 00-000000010781                                                                                                    |            |                                                |                                                          |
|      | Анальгин, p-p для в/в и в/м введ. (sol. ad introduct. intraven. et intr 00-00000010778                                                                                                    |            |                                                |                                                          |
|      | Анальгин, р-р для в/в и в/м введ. 500 мг/мл, 2 мл, N 10, Армавиро 00-00000010784                                                                                                    |            |                                                |                                                          |
|      | Анальгин, р-р для в/в и в/м введ. 500 мг/мл, амп., 2 мл, с нож. ам 00-00000010782                                                                                                    |            |                                                |                                                          |
|      | Анальгин, р-р для в/в и в/м введ. 500 мг/мл, амп., 2 мл, с нож. ам 00-00000010539                                                                                                    |            |                                                |                                                          |
|      | Анальгин, р-р для в/в и в/м введ. 500 мг/мл, амп., 2 мл, с нож. ам 00-00000010780                                                                                                    |            |                                                |                                                          |
|      | Анальгин, р-р для в/в и в/м введ, 500 мг/мл, амп., 2 мл, с нож. ам 00-00000010779                                                                                                    |            |                                                |                                                          |
|      | Анальгин, табл. 500 мг, N 10 Татхимфармпрепараты, 00-000000010783                                                                                                    |            |                                                |                                                          |
|      | Анальгин, табл. 500 мг, N 20 Марбиофарм ОАО, 00-000000020382                                                                                                    |            |                                                |                                                          |
|      | Анальгин, табл. 500 мг, N 20 Озон ООО, 00-000000010785                                                                                                    |            |                                                |                                                          |
|      | Анальгин, табл. 500 мг, ул. контурн. яч., 10, пач. картон. 1, Фармот 00-00000010558                                                                                                    |            |                                                |                                                          |
|      | ■ Анаприлин таб. 10 мг №112 Renewal (Не использовать), 00-000000015552                                                                                                    |            |                                                |                                                          |
|      | Анаприлин, табл. (tab.), 10 мг, ул. контурн. яч., 10, пач. картон. 5, 00-00000010542                                                                                                    |            |                                                |                                                          |
|      | - Акаприлин, табл. (tab.), 40 мг, бан. полимерн., 50, пач. картон. 1, Б., 00-00000010704                                                                                                    |            |                                                |                                                          |
|      | Анаприлин, табл. (tab.), 40 мг. бан. темн. стекл., 50, пач. картон. 1 00-000000010788                                                                                                    |            |                                                |                                                          |
|      | Анаприлин, табл. (tab.), 40 мг. бан., 50, пач. картон, 1, Озон ООО, 00-00000010888                                                                                                    |            |                                                |                                                          |
|      | Анаприлин, табл. 10 мг. N 50 Озон ООО. 00-00000010804                                                                                                    |            |                                                |                                                          |
|      | Анаприлин. табл. 10 мг. ул. контурн. яч., 14, пач. картон. 4. 00-000000010787                                                                                                    |            |                                                |                                                          |
|      | = Avannyny ta6n 40 wr 6ay tewy creyn 50 nay yanny 1 00,00000010788                                                                                                    |            |                                                |                                                          |

После того как наименование исследования будет заполнено, столбец под названием «Код по номенклатуре медицинских услуг» будет заполнен автоматически.

Столбец «Величина лучевой нагрузки (доза), милизиверт (мЗв) заполняется при помощи цифровых значений с клавиатуры

| Величина<br>(доза),<br>милизива<br>(мЗв) | а лучево<br>ерт | ой нагру     | зки |     |     |   |  |      |
|------------------------------------------|-----------------|--------------|-----|-----|-----|---|--|------|
|                                          |                 |              |     |     |     | - |  | 0,00 |
| •                                        |                 |              |     |     | 0 - |   |  |      |
| 7                                        | 8               | 9            | +   | +/- | С   |   |  |      |
| 4                                        | 5               | 6            | -   | %   | CE  |   |  |      |
| 1                                        | 2               | 3            | •   | 1/x | +   |   |  |      |
| 0                                        | 00              | ,            | 1   | =   | OK  |   |  |      |
|                                          |                 | 50. <u> </u> |     |     |     |   |  |      |

Если необходимо заполнить несколько исследований нужно воспользоваться кнопкой

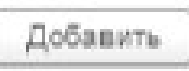

После того как медицинский документ будет полностью заполнен и готов нажать

📀 Документ готов

На экран выведется печатная форма документа

Далее, **подписать ЭЦП** (электронной цифровой подписью) с помощью кнопки .